## Click to Call CTI for CRM Installation Procedure (Chrome Browser)

The Click to Call extension for Chrome will allow you to click on properly formatted phone numbers from your browser. The following procedure will be used to the installation and configuration of the extension.

First, open Chrome and install the extension from the following URL: Click to Call

Select the Add to Chrome option.

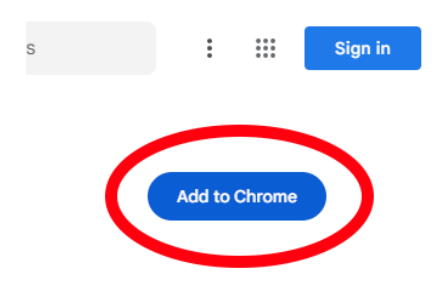

You will select the add extension to move forward.

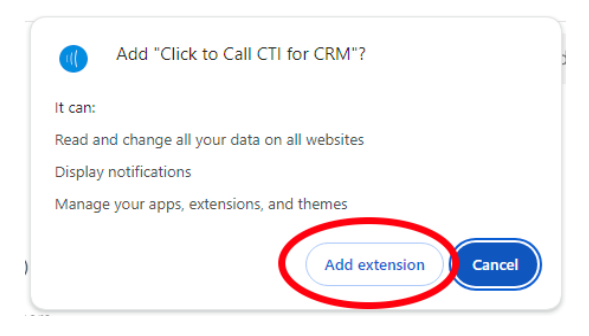

You may be presented with the option to sync the extension between your computer. Click the X in the upper right corner to close the window.

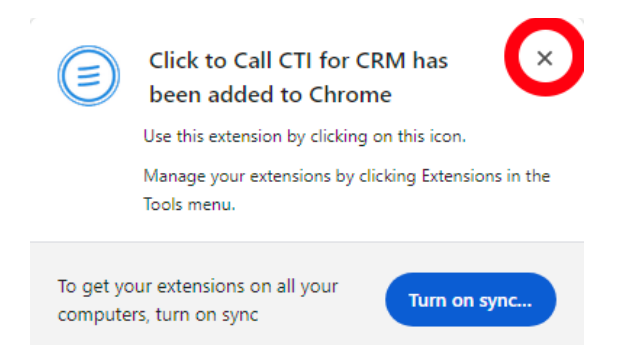

Click the extension tab in chrome and then select the Click to Call extension so we can configure the tool.

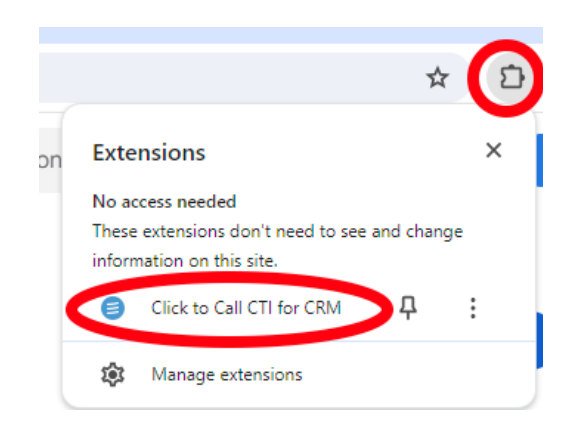

On the General Page, turn <u>ON</u> the integration button that is recommended.

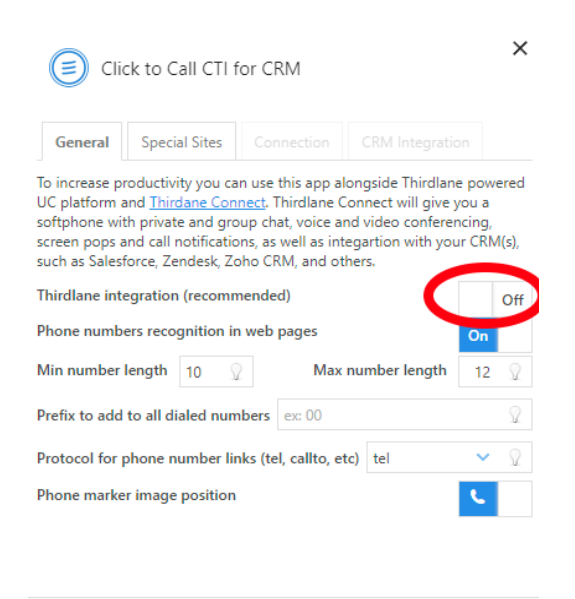

Save

Once done, click on the Connection tab at the top.

| Clic                                                                                | ck to Call CTI for CRM                                                                                                    |                                     | ×            |
|-------------------------------------------------------------------------------------|----------------------------------------------------------------------------------------------------|-------------------------------------|--------------|
| General                                                                             | Special Sites Connection CRM Integration                                                                                                    | on                                  |              |
| To increase pr<br>UC platform a<br>softphone wit<br>screen pops a<br>such as Salesf | oductivity you can use this app alongside Thirdlan<br>and <u>Thirdsane Connect</u> . Thirdlane Connect will give y<br>h private and group chat, voice and video conferer<br>and call notifications, as well as integariton with you<br>force, Zendesk, Zoho CRM, and others. | e powe<br>you a<br>ncing,<br>ur CRM | ered         |
| Thirdlane inte                                                                      | egration (recommended)                                                                                                    | On                                  |              |
| Phone numbe                                                                         | ers recognition in web pages                                                                                                    | On                                  |              |
| Min number I                                                                        | length 10 🖓 Max number length                                                                                                    | 12                                  | $\mathbb{Q}$ |
| Prefix to add                                                                       | to all dialed numbers ex: 00                                                                                                    |                                     | $\mathbb{Q}$ |
| Protocol for p                                                                      | ohone number links (tel, callto, etc) tel                                                                                                    | ~                                   | $\mathbb{Q}$ |
| Phone marke                                                                         | r image position                                                                                                    | L.                                  |              |
|                                                                                     |                                                                                                    |                                     |              |
|                                                                                     |                                                                                                    |                                     |              |
|                                                                                     | Save                                                                                                    |                                     |              |

Under the Connection tab, enter the Server Address, Username, and Password that was provided to you. This was provided either by your administrator or your welcome email. If you did not receive it, contact your administrator for the information.

Be sure the two options are turned on.

| General                                                                | Special Sites                                                                    | Connection                                               | CRM Integration                                                           |                        |
|------------------------------------------------------------------------|----------------------------------------------------------------------------------|----------------------------------------------------------|---------------------------------------------------------------------------|------------------------|
| Specify location<br>will be used to<br>want the serve<br>Connect or ar | on of your Thirdla<br>o connect with th<br>er to initiate calls<br>ny softphone. | ane powered sen<br>e server. You car<br>or use a desktop | ver, and your credentia<br>also specify whether<br>application like Third | als tha<br>you<br>lane |
| Server Addre                                                           | Ex: pbx-ser                                                                      | Ex: pbx-server.com                                       |                                                                           | :                      |
| Username                                                               | youruserna                                                                       | me                                                       | ٤                                                                         |                        |
| Password                                                               |                                                                                  |                                                          | 6                                                                         |                        |
| To have CRM<br>using desktop                                           | lookup enabled,<br>version of Third                                              | set option below<br>lane Connect, ot                     | as follows: choose 'Of<br>herwise choose 'On'                             | ff' if                 |
|                                                                        |                                                                                  | Call calls                                               | 0.0                                                                       |                        |
| Use server to                                                          | originate Click2                                                                 |                                                          | 011                                                                       |                        |

Click Save when you have completed. Select the extensions button in Chrome. Be sure the extension has no errors. You will see errors on the icon if there are any and can click to get more information. The most common issue is incorrect Server Address, Username, or Password.

Below are examples of the icons.

No errors, extension working properly:

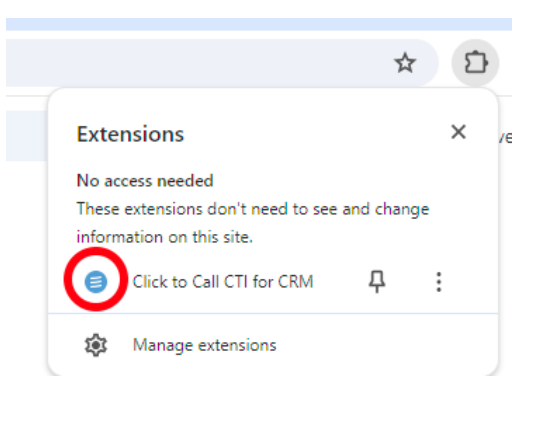

## **Possible Error:**

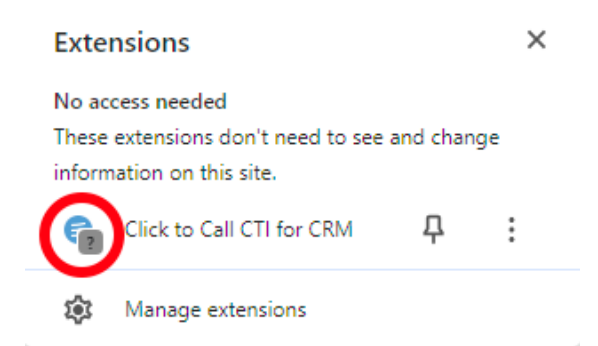

If there is an error, click on the Click to Call section and you can correct the issue. Update the information and select Save, then verify again.

| erver Ad | dress                    |
|----------|--------------------------|
| Server A | ddress                   |
| sername  |                          |
| usernam  | e                        |
| assword  |                          |
| ••••••   |                          |
| dditiona | l lookup URL             |
| ) Show s | creen pops automatically |
| Show o   | lesktop notifications    |